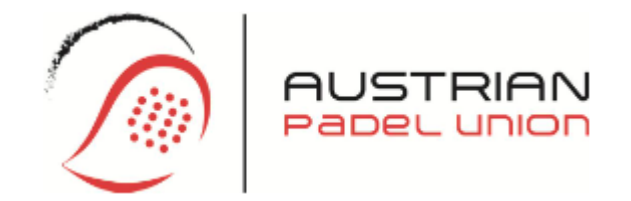

# Turniererstellung padel-austria.at

Die genauen Bestimmungen zu den Turniermodi und der Vergabe der Turniere findet ihr in der Wettspielordnung: padel-austria.at/Wettspielordnung 2025 APU Version 5.1.pdf

1. Website www.padel-austria.at öffnen

### 2. "Login" klicken

| BUSTRIAN Turniere - Rangliste - Workshops Lehrgänge Standorte Unterstützer Über Padel - Über uns -                               | Login 🖣 | <b>+</b> |
|----------------------------------------------------------------------------------------------------|---------|----------|
| 🤗 Neu ab 2025: Deine offizielle Padel-Spielerlizenz um nur 20 Euro pro Jahr! 📄 Erfahre alle Details dazu in unserem News-Artikel | ×       |          |
| Erfalgraigher Ühungalaiter                                                                                                    |         |          |

3. Mit dem **ADMIN-Zugang** anmelden (die E-Mail-Adresse muss im Vorhinein zu einem Admin Account gemacht werden)

|   |                                                                           | Turniere 👻 Rangliste 👻 | Workshops Lehrgäng | e Standorte | Unterstützer | Über Padel 🔻 | Über uns 🔻 | Login |
|---|---------------------------------------------------------------------------|------------------------|--------------------|-------------|--------------|--------------|------------|-------|
| ( | Anmelden<br>E-Mail                                                        | $\mathbf{i}$           |                    |             |              |              |            |       |
|   | Passwort                                                                  |                        |                    |             |              |              |            |       |
|   | Angemeldet bleiben                                                        |                        |                    |             |              |              |            |       |
|   | Registrieren<br>Passwort vergessen?<br>Keine Anleitung zur Bestätigung er | 'halten?               |                    |             |              |              |            |       |

### 4. Auf "Admin" klicken

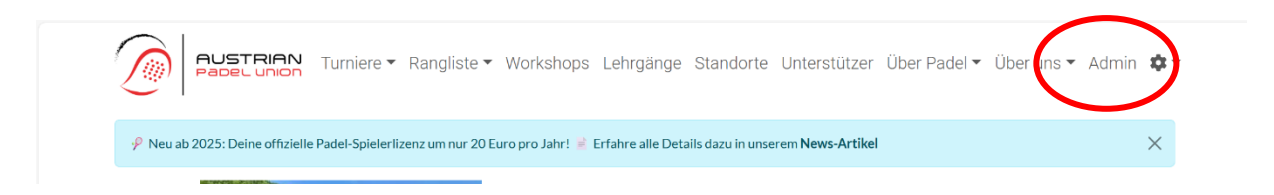

### 5. Auf "Turniere" und auf "Ranglistenturnier" klicken

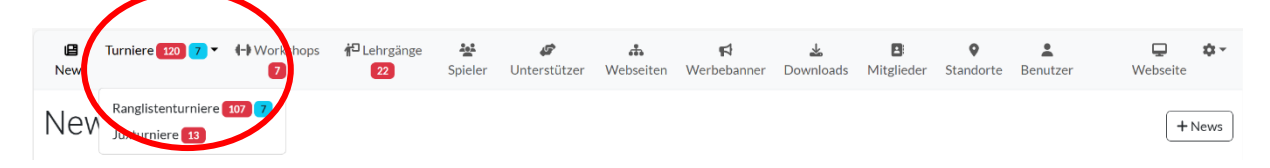

Diese Anleitung beschreibt alle wichtigen Schritte mit dem Beispiel von **Ranglistenturnieren**. Die Erstellung von Workshops, Juxturnieren und Lehrgängen erfolgt sehr ähnlich (über einen eigenen Menüpunkt unter *"Turniere"* bzw. unter dem Hauptmenüpunkt *"Lehrgänge"*) und daher wird in dieser Anleitung auf dieser Turnierarten bzw. Veranstaltungen nicht extra eingegangen.

### 6. Um ein neues Turnier zu erstellen, auf "+ Ranglistenturnier" klicken

| Turniere     News    | 0 7 - (-) Wa      | orkshops 🗗 Leh       | orgänge 🎎<br>2 Spieler | <b>ø</b><br>Unterstützer | <b>क</b><br>Webseiten | <b>≰</b><br>Werbebanner | <b>≟</b><br>Downloads | ∎<br>Mitglieder | <b>Q</b><br>Standorte | L<br>Benutzer | L<br>Webseite | <b>\$</b> * |
|----------------------|-------------------|----------------------|------------------------|--------------------------|-----------------------|-------------------------|-----------------------|-----------------|-----------------------|---------------|---------------|-------------|
| Rangliste            | nturnie           | ere                  |                        |                          |                       |                         |                       |                 |                       |               | + Ranglisten  | turnier     |
| Bevorstehend 107     | Abgeschlosse      | en                   |                        |                          |                       |                         |                       |                 |                       |               | Anfrag        | en 7        |
| Startzeit            |                   | Name                 |                        | Wettbewerb               |                       | ✓ Kate                  | gorie                 | ~               | Standor               | t             | ~             | Filter      |
| Startzeit            | Name              |                      |                        |                          |                       | Wettbewer               | b Kategorie           | Standort        |                       |               | Teamanzahl    |             |
| 30.06.2025, 17:00 Uh | r Padelbär Tour 2 | 2025 STARTER 1       |                        |                          |                       | Offener Bev             | verb Starter          | Padelbär        |                       |               | 8/8           | 30.06.20    |
| 30.06.2025, 18:00 Uh | r Padel Eight Mo  | onday Evening Sessio | on Advanced            |                          |                       | Offener Bev             | verb Advanced         | Padel Eight G   | mbH                   |               | 8/8           | 30.06.20    |

### 7. Name – Standort – Wettbewerb - Kategorie ausfüllen

Bei **Wettbewerb** ist zu beachten, dass bei *"Herren"* auch Damen mitspielen können. *"Mixed"* ist daher nur zu wählen, wenn jedes Team aus biologisch unterschiedlichen Geschlechtern bestehen soll. Wenn *"Damen"* gewählt wird, sind ausschließlich Damen zugelassen (und bei allen Kategorien außer *"Expert"* sind nur mindestens 6 Teams notwendig, damit das Turnier für die Rangliste zählt).

Elite Turniere müssen gesondert angefragt werden – siehe Wettspielordnung.

Maximale Teamanzahl angeben. Optional die aufgrund der gewählten Kategorie vorbefüllten Minimum APN und Maximum APN Werte ändern (eine Änderung ist nur innerhalb des definierten Bereichs möglich). Turnier Start und Turnier Ende angeben, sowie den Registrierung Start und Registrierung Ende Die Beschreibung mit Infos über das Turnier ausfüllen (z.B. Name des Turniers, Beginn Zeiten, ...).

Folgende <u>verpflichtende Informationen</u> müssen immer in der <u>Beschreibung</u> angegeben werden, damit das Turnier freigegeben werden kann:

- 1. Nenngeld
- 2. Kontakt (Name, Handynummer und/oder E-Mail-Adresse)

| Donaliston           | turniara                    | Ranglistenturnier er                     | rstellen                                 |             |                                     | ×          |                       |          |
|----------------------|-----------------------------|------------------------------------------|------------------------------------------|-------------|-------------------------------------|------------|-----------------------|----------|
| kanglisten           | turniere                    | Norma A                                  | Shardan A                                |             |                                     |            | + Rangliste           | enturnie |
| Bevorstehend 107     | Abgeschlossen               | Name.                                    | Standort                                 |             | V APU E                             | vent       | Anfr                  | agen 7   |
| Startzeit            |                             | Westhemark                               | Katanai                                  |             |                                     | andort     | ~                     | Filte    |
| itartzeit            | Name                        | wellbewerd.                              | Kategori                                 |             |                                     | Teamanzahl | Endzeit               |          |
| 0.06.2025, 17:00 Uhr | Padelbär Tour 2025 START    |                                          |                                          |             | 4                                   | 8/8        | 30.06.2025, 22:00 Uhr | C        |
| 1.06.2025, 18:00 Uhr | Padel Eight Monday Evening  | Maximale Teamanzahl *                    | Minimum APN :                            | Maximu      | m APN."                             | 8/8        | 30.06.2025, 21:00 Uhr | C        |
| .06.2025, 18:00 Uhr  | STARTER - Happy Monday I    | p [0                                     |                                          | ADM PL +    |                                     | 9/9        | 30.06.2025, 22:00 Uhr | C        |
| .07.2025, 09:00 Uhr  | Padeldome Breakfast Club    |                                          | APN für diese Komolinauon ist nicht denn | en Appriore | rese Kompination ist nicht denniert | 15/16      | 01.07.2025, 14:00 Uhr | C        |
| .07.2025, 17:00 Uhr  | EXPERT-TURNIER powered      | Startzeit .                              | Endzeit *                                |             |                                     | 8/8        | 01.07.2025, 22:00 Uhr | C        |
| .07.2025, 17:30 Uhr  | Lionstour Nev               |                                          | 曲                                        |             |                                     | 13/24      | 01.07.2025, 21:30 Uhr | C        |
| .07.2025, 18:00 Uhr  | PD Süßenbrunn AFTERWO       |                                          |                                          |             |                                     | 15/16      | 01.07.2025, 23:00 Uhr | C        |
| .07.2025, 18:30 Uhr  | PD Süßenbrunn AFTERWO       | Registrierung Start *                    | Registrie                                | ung Ende :  |                                     | 16/16      | 01.07.2025, 23:00 Uhr | C        |
| 07.2025, 09:00 Uhr   | Padeldome Breakfast Club    |                                          | <b>#</b>                                 | <b></b>     |                                     | 8/8        | 02.07.2025, 14:00 Uhr | C        |
| .07.2025, 17:30 Uhr  | 2.Zipfer Attersee Cup 1     | Description                              |                                          |             |                                     | 16/16      | 02.07.2025, 21:30 Uhr | C        |
| .07.2025, 17:00 Uhr  | GWR Advanced 2              | B I <del>S</del> & >                     | T ** ÷ ↔ Ξ Ξ Ξ Ξ Ξ                       |             | 5                                   | 4/10       | 03.07.2025, 22:00 Uhr | Ľ        |
| .07.2025, 17:00 Uhr  | #glaubandich Patrice        |                                          |                                          | -           |                                     | 12/12      | 03.07.2025, 21:30 Uhr | C        |
| .07.2025, 17:03 Uhr  | TC TOTZENBACH - STARTE      |                                          |                                          |             |                                     | 7/9        | 03.07.2025, 22:00 Uhr | C        |
| .07.2025, 17:30 Uhr  | Padel-Murtal Damen Starte   | 91                                       |                                          |             |                                     | 6/12       | 03.07.2025, 21:00 Uhr | C        |
| .07.2025, 18:00 Uhr  | Tauern Padel - AFTERWOR     | ,                                        |                                          |             |                                     | 8/8        | 03.07.2025, 21:30 Uhr | C        |
| .07.2025, 18:00 Uhr  | Marchfelder Bank Afterwor   | n                                        |                                          |             |                                     | 12/12      | 03.07.2025, 21:00 Uhr | C        |
| 07.2025, 13:00 Uhr   | Starter offen Greinsfurth/A | a la la la la la la la la la la la la la |                                          |             |                                     | 1/10       | 04.07.2025, 17:00 Uhr | C        |
| 07.2025, 16:00 Uhr   | 4. Grand Slam der Tape Des  | a l                                      |                                          |             |                                     | 11/12      | 04.07.2025, 22:00 Uhr | C        |
| 07.2025, 16:00 Uhr   | PadelBeach Mistelbach Nev   | •                                        |                                          |             |                                     | 3/16       | 04.07.2025, 21:00 Uhr | C        |
| 07.2025, 16:30 Uhr   | Advanced TCBW Feldkirch     |                                          |                                          | ····        |                                     | 2/8        | 04.07.2025, 22:00 Uhr | C        |
| 07.2025, 17:00 Uhr   | * Racketworld Night Circu   |                                          |                                          | Abbr        | Ranglistenturnier erstelle          | 8/8        | 04.07.2025, 20:30 Uhr | C        |
| .07.2025. 17:00 Uhr  | PADELZONE Eriday Night F    | Battle 🖗 Expert                          | Herren                                   | Expert PA   | DELZONE Wien   Floridsdorf          | 11/12      | 04.07.2025, 20:00 Uhr | B        |

Anschließend auf "Ranglistenturnier erstellen" klicken

8. Warten bis der/die Turnierreferent/in das Turnier **bestätigt** hat – dies kann bis zu **48 Stunden** dauern

9. FERTIG !!!

# Spieleranmeldungen annehmen:

- Auf das gewünschte Turnier klicken

- Bei mehreren Anmeldungen hat sich das **oberste Team als Erster angemeldet** (das unterste Team als Letztes), man sieht den genauen Zeitpunkt der Anmeldung

| <b>B</b><br>News | Turnier  | re 122 8 | ✓                                             | <b>†</b> ⊐ Lehrgänge<br>22 | Spieler | ø<br>Unterstützer | Webseiten | <b>A</b><br>Werbebanner | <b>L</b><br>Download | s Mitglieder  | <b>♦</b><br>Standorte | Benutzer  | U Webseite    | ¢t ~ |
|------------------|----------|----------|-----------------------------------------------|----------------------------|---------|-------------------|-----------|-------------------------|----------------------|---------------|-----------------------|-----------|---------------|------|
| @ T              | estt     | urnie    | er                                            |                            |         |                   |           |                         |                      |               |                       | ~         | BExport       | 1    |
| Des              | criptio  | n        |                                               |                            |         |                   |           |                         |                      | Turnierir     | nformatio             | inen      |               |      |
| Testtu           | rnier    |          |                                               |                            |         |                   |           |                         |                      | Standort      |                       | 1.Padel U | nion Prater   |      |
|                  |          |          |                                               |                            |         |                   |           |                         |                      | Wettbewerb    |                       | Herren    |               |      |
|                  |          |          |                                               |                            |         |                   |           |                         |                      | Kategorie     |                       | Advanced  | I             |      |
|                  |          |          |                                               |                            |         |                   |           |                         |                      | APN Bereich   |                       | 1.0 - 4.5 |               |      |
|                  |          |          |                                               |                            |         |                   |           |                         |                      | Teamanzahl    |                       | 0/16      |               |      |
|                  |          |          |                                               |                            |         |                   |           |                         |                      | Registrierung | Start                 | 30.06.202 | 25, 12:00 Uhr |      |
|                  |          |          |                                               |                            |         |                   |           |                         |                      | Registrierung | Ende                  | 12.09.202 | 25, 12:00 Uhr |      |
|                  |          |          |                                               |                            |         |                   |           |                         |                      | Startzeit     |                       | 13.09.202 | 25, 12:00 Uhr |      |
|                  |          |          |                                               |                            |         |                   |           |                         |                      | Endzeit       |                       | 13.09.202 | 25, 18:00 Uhr |      |
| Dar              |          | - (0/1   | $\epsilon$                                    |                            |         |                   |           |                         |                      | Desult (      | 2/16)                 |           |               |      |
| Reg              | Istratic | on (07 h | 0)                                            |                            |         |                   |           |                         | +                    | Result (I     | (סדע                  |           |               | +    |
|                  | APN      | Punkte   | Spieler                                       |                            |         | Anmeldung         | Komn      | nentar                  | $\frown$             | Platz         | Punkte                |           | Spieler       |      |
| X                | 4,473    | 3750     | Peter Kugler (4,592)<br>Martin "Ernesto" Sch  | äffl (4,355)               | 30.0    | 6.2025, 11:09 U   | hr        | 3                       |                      |               |                       |           |               |      |
| X                | 4,229    | 5650     | Christian Ludwig (3,2<br>Eva Handl (5,200)    | 259)                       | 30.0    | 6.2025, 11:09 U   | hr        | 3                       |                      |               |                       |           |               |      |
| X                | 2,960    | 14270    | Katharina Alten (3,93<br>Alexander Kolb (1,98 | 38)<br>(1)                 | 30.0    | 6.2025, 11:09 U   | hr        | 3                       |                      |               |                       |           |               |      |
| Seed             | APN      | Punkte   | Spieler                                       |                            |         | Angenommen        | Komn      | nentar                  |                      |               |                       |           |               |      |

- Team in Warteliste lassen -> nichts tun
- Team annehmen -> Grünes Hakerl
- Team ablehnen > Rotes Ablehnen Zeichen

| Turniere 122<br>News   | Registration bearbeiten                                       | 242 | 2 | ф | đ | *    | R                    | 0            | *                         | ×                      | Webseite         | \$- |
|------------------------|---------------------------------------------------------------|-----|---|---|---|------|----------------------|--------------|---------------------------|------------------------|------------------|-----|
| ⑦ Testturr Description | E-Mail Kommentar                                              |     |   |   |   |      |                      |              |                           |                        | xport (          |     |
| Testturnier            | <ul> <li>Wildcard</li> <li>Benachrichtigung senden</li> </ul> |     |   |   |   |      |                      |              |                           | Pr                     | ater             |     |
|                        |                                                               |     |   |   |   | Abbr | Registrieru          | Registration | aktualisieren<br>12.09.20 | 2:0                    | 10 Uhr<br>10 Uhr |     |
|                        |                                                               |     |   |   |   |      | Startzeit<br>Endzeit |              | 13.09.20<br>13.09.20      | 025, 12:0<br>025, 18:0 | 10 Uhr<br>10 Uhr |     |

#### Anmeldung Bestätigen:

"Registration aktualisieren" -"Benachrichtung senden" (Das Team bekommt eine Mail zugesendet)

### Anmeldung ablehnen:

"Registration aktualisieren" -

"Benachrichtung senden"

(Das Team bekommt eine Mail zugesendet)

| Turniere 122<br>News      | Registration bearbeiten | 212 | đ | 4 | ಳ | *   | R               | 0                       | •<br>×                  | Webse      | ite | 1- |
|---------------------------|-------------------------|-----|---|---|---|-----|-----------------|-------------------------|-------------------------|------------|-----|----|
| ⑦ Testturi<br>Description | E-Mail Kommentar        |     |   |   |   |     |                 |                         |                         | Export     | Ľ   |    |
| Testturnier               | Benachrichtigung senden |     |   |   |   |     |                 |                         | ~                       | Prater     |     |    |
|                           |                         |     |   |   |   | Abb | Registrierung S | gistration aktu<br>tart | alisieren<br>30.06.2025 | .12:00 Uhr |     |    |

### Turnier ändern oder löschen:

Die meisten Daten eines Turniers können vom Standort-Manager selbst nachträglich **geändert** werden. Wenn folgende Daten eines Turniers geändert werden müssen, muss der/die Turnierreferent/in unter <u>turniere@austrianpadelunion.at</u> kontaktiert werden:

- 1. Wettbewerb
- 2. Kategorie
- 3. Startzeit
- 4. Endzeit

Um ein Turnier zu **löschen**, muss der/die Turnierreferent/in unter <u>turniere@austrianpadelunion.at</u> kontaktiert werden.

### **Spieler Daten:**

Um **Einsicht auf die Spielerliste** zu haben (Name der Spieler, Telefonnummern und E-Mail-Adressen) muss die Export Excel Liste geöffnet werden – "**Export**" öffnen

| Le<br>News | Turnier  | e 122 8  | ▼<br>+ Workshops 7                             | f <sup>∎</sup> Lehrgänge<br>22 | Spieler | ø<br>Unterstützer | <b>4</b><br>Webseiten | <b>¢</b><br>Werbebanner | <b>≚</b><br>Downloads   | <b>B</b> i<br>Mitglieder | <b>♀</b><br>Standorte | L<br>Benutzer | <b>Q</b><br>Webseite | <b>*</b> * |
|------------|----------|----------|------------------------------------------------|--------------------------------|---------|-------------------|-----------------------|-------------------------|-------------------------|--------------------------|-----------------------|---------------|----------------------|------------|
| @ T        | estt     | urnie    | er                                             |                                |         |                   |                       |                         |                         |                          |                       | ~             | Export (             | 2          |
| Des        | criptio  | n        |                                                |                                |         |                   |                       |                         |                         | Turnierir                | nformatic             | nen           |                      |            |
| Testtu     | Irnier   |          |                                                |                                |         |                   |                       |                         |                         | Standort                 |                       | 1.Padel Unio  | n Prater             |            |
|            |          |          |                                                |                                |         |                   |                       |                         |                         | Wettbewerb               |                       | Herren        |                      |            |
|            |          |          |                                                |                                |         |                   |                       |                         |                         | Kategorie                |                       | Advanced      |                      |            |
|            |          |          |                                                |                                |         |                   |                       |                         |                         | APN Bereich              |                       | 1.0 - 4.5     |                      |            |
|            |          |          |                                                |                                |         |                   |                       |                         |                         | Teamanzahl               |                       | 0/16          |                      |            |
|            |          |          |                                                |                                |         |                   |                       |                         |                         | Registrierung            | Start                 | 30.06.2025, 3 | 12:00 Uhr            |            |
|            |          |          |                                                |                                |         |                   |                       |                         |                         | Registrierung            | Ende                  | 12.09.2025, 3 | L2:00 Uhr            |            |
|            |          |          |                                                |                                |         |                   |                       |                         |                         | Startzeit                |                       | 13.09.2025, 3 | 12:00 Uhr            |            |
|            |          |          |                                                |                                |         |                   |                       |                         |                         | Endzeit                  |                       | 13.09.2025, 3 | 18:00 Uhr            |            |
|            |          |          |                                                |                                |         |                   |                       |                         |                         |                          |                       |               |                      |            |
| Reg        | istratic | on (0/16 | 6)                                             |                                |         |                   |                       |                         | +                       | Result ((                | 0/16)                 |               |                      | +          |
|            | APN      | Punkte   | Spieler                                        |                                |         | Anmeldung         | Komn                  | nentar                  |                         | Platz                    | Punkte                | Sp            | eler                 |            |
| X          | 4,473    | 3750     | Peter Kugler (4,592)<br>Martin "Ernesto" Schä  | iffl (4,355)                   | 30.0    | 6.2025, 11:09 UI  | hr                    | 3                       | <ul><li>✓ Ø</li></ul>   |                          |                       |               |                      |            |
| X          | 4,229    | 5650     | Christian Ludwig (3,2<br>Eva Handl (5,200)     | 59)                            | 30.0    | 6.2025, 11:09 UI  | hr                    | 3                       | <ul> <li>✓ Ø</li> </ul> |                          |                       |               |                      |            |
| X          | 2,960    | 14270    | Katharina Alten (3,93<br>Alexander Kolb (1,983 | 8)<br>L)                       | 30.0    | 6.2025, 11:09 UI  | hr                    | 3                       | <ul><li>✓ Ø</li></ul>   |                          |                       |               |                      |            |
| Seed       | APN      | Punkte   | Spieler                                        |                                |         | Angenommen        | Komn                  | nentar                  |                         |                          |                       |               |                      |            |

ZVR-Zahl 1397865008 BIC: GIBAATWWXXX IBAN: AT63 2011 1842 5801 2100

# Ergebnisse eintragen:

1. Auf "Turniere" - "Ranglistenturniere" und auf "Abgeschlossen" klicken – Turnier auswählen

Um ein Turnier schneller zu finden, kann gefiltert werden in Startzeit, Name, Wettbewerb, Kategorie und Standort. (Mehrfachauswahl möglich!)

| News Turniere 122<br>News Ranglistentu<br>Juxturniere | Workshops<br>7<br>urniere 109 9<br>13 | 1 <sup>2</sup> Lehrgänge<br>22 | Spieler     | <i>چ</i><br>Unterstützer | res<br>Webseiten | <b>₽</b><br>Werbebanner | <b>⊻</b><br>Downloads | B<br>Mitglieder | <b>♀</b><br>Standorte | Benutzer   | <b>D</b><br>Webseite | \$-     |
|-------------------------------------------------------|---------------------------------------|--------------------------------|-------------|--------------------------|------------------|-------------------------|-----------------------|-----------------|-----------------------|------------|----------------------|---------|
| Bevorstehend 109                                      | Abgeschlossen                         |                                |             |                          |                  |                         |                       |                 |                       |            | Anfrage              | en 🥑    |
| 🛱 Startzeit                                           | Name                                  |                                |             | Wettbewerb               |                  | ✓ Katego                | orie                  | ~               | Standort              |            | ~                    | Filter  |
| Startzeit                                             | Name                                  |                                |             |                          | Wettbewe         | erb Kategor             | ie Standort           |                 |                       | Teamanzahl |                      | Endzeit |
| 29.06.2025, 16:00 Uhr                                 | Padel Union Prater - Dam              | en Advanced                    |             |                          | Damen            | Advance                 | d 1.Padel Uni         | on Prater       |                       | 7/16       | 29.06.2025, 21       | :00 Uhr |
| 29.06.2025, 16:00 Uhr                                 | PD Süßenbrunn Expert Su               | unday OPEN                     |             |                          | Herren           | Expert                  | PADELDO               | ME Süßenbrun    | n                     | 0/8        | 29.06.2025, 21       | :00 Uhr |
| 29.06.2025, 14:00 Uhr                                 | UHRTURMTROPHY PAD                     | EL powered by be-              | -your-best- | sports & Macron          | Offener Be       | ewerb Advance           | d KIMASOL-            | Tennis- und Pa  | del-Anlage            | 16/16      | 29.06.2025, 22       | :00 Uhr |
| 29.06.2025, 10:00 Uhr                                 | UHRTURMTROPHY PAD                     | EL powered by be               | -your-best- | sports & Macron          | Offener Be       | ewerb Starter           | KIMASOL -             | Tennis- und Pa  | del-Anlage            | 12/9       | 29.06.2025, 14       | :00 Uhr |

### 2. Matches eintragen: runter scrollen und auf das "+" klicken

| Reg  | istratio | on (3/16) |                                                          |                       |           | +  | Result ( | (0/16) |                | +          |
|------|----------|-----------|----------------------------------------------------------|-----------------------|-----------|----|----------|--------|----------------|------------|
| Seed | APN      | Punkte    | Spieler                                                  | Angenommen            | Kommentar |    | Platz    | Punkte | Spieler        |            |
| #1   | 2,960    | 14270     | Katharina Alten (3,938)<br>Alexander Kolb (1,981)        | 30.06.2025, 11:18 Uhr |           | 30 |          |        |                |            |
| #2   | 4,229    | 5650 (WC) | Christian Ludwig (3,259)<br>Eva Handl (5,200)            | 30.06.2025, 11:18 Uhr |           | 30 |          |        |                |            |
| #3   | 4,473    | 3750 (WC) | Peter Kugler (4,592)<br>Martin "Ernesto" Schäffl (4,355) | 30.06.2025, 11:18 Uhr |           | 30 |          |        |                |            |
|      |          |           |                                                          |                       |           |    |          |        |                |            |
| Mat  | ches     |           |                                                          |                       |           |    |          |        |                | +          |
|      |          |           |                                                          |                       |           |    |          |        |                |            |
|      |          |           |                                                          |                       |           |    |          |        |                |            |
|      |          |           |                                                          |                       |           |    |          |        | © 2025 padel-a | austria.at |

- 3. Jedes Match muss **einzeln eingetragen** werden (mit Klick auf das "+", siehe Punkt 2.)
  - Team 1 und Team 2 auswählen Sätze (Games) eingeben" (sollte nur ein Satz gespielt worden sein, die anderen beide Sätze leer lassen) "Match erstellen"
  - Achtung: Diese Ergebnisse werden herangezogen, um die APN der Spieler neu zu berechnen.
  - Achtung: W.O. werden auch eingetragen!

| Testtu | rular |           |                                 | _                |          |        |                  | Standort          |       | 1.Padel Union Prater  |   |
|--------|-------|-----------|---------------------------------|------------------|----------|--------|------------------|-------------------|-------|-----------------------|---|
| Testtu | mer   |           |                                 | Match erste      | llen     |        |                  | ×                 |       | Herren                |   |
|        |       |           |                                 |                  |          |        |                  |                   |       | Advanced              |   |
|        |       |           |                                 | Team 1           |          |        | Team 2           |                   |       | 1.0 - 4.5             |   |
|        |       |           | _                               |                  |          |        |                  |                   |       | 3/16                  |   |
|        |       |           |                                 |                  | •        | VS     |                  | •                 |       | 14.05.2025, 12:00 Uhr |   |
|        |       |           |                                 | Team 1 Sieg durc | h W.O.   |        | 📃 Team 2 Sieg du | ırch W.O.         |       | 19.06.2025, 12:00 Uhr |   |
|        |       |           |                                 |                  |          |        |                  | <b>_</b>          |       | 20.06.2025, 12:00 Uhr |   |
|        |       |           |                                 |                  |          | Satz 1 |                  |                   |       | 20.06.2025, 18:00 Uhr |   |
|        |       |           |                                 | Games            | Tiebreak |        | Games            | Tiebreak          |       |                       |   |
| Reg    |       |           |                                 |                  |          |        |                  |                   | )     |                       | + |
| Seed   | APN   | Punkte    | Spieler                         |                  |          | Satz 2 |                  |                   | unkte | Spieler               |   |
| #1     | 2,960 | 14270     | Katharina Alte<br>Alexander Kol | Games            | Tiebreak |        | Games            | Tiebreak          |       |                       |   |
| #2     | 4,229 | 5650 (WC) | Christian Lud<br>Eva Handl (5,2 |                  |          |        |                  |                   |       |                       |   |
| #3     | 4 473 | 3750 (WC) | Peter Kugler (                  |                  |          | Satz 3 |                  |                   |       |                       |   |
|        | 1,170 | 0/00(110) | Martin "Ernes                   | Games            | Tiebreak |        | Games            | Tiebreak          |       |                       |   |
|        |       |           |                                 |                  |          |        |                  |                   |       |                       |   |
| Mat    | ches  |           |                                 |                  |          |        | Abbreche         | n Match erstellen |       |                       | + |
|        |       |           |                                 |                  |          |        |                  |                   |       |                       |   |
|        |       |           |                                 |                  |          |        |                  |                   |       |                       |   |

### 4. Nachdem alle Matches eingetragen sind, werden die Ergebnisse eingetragen (Punkte).

| ٦ آ    | estt     | urnier    |                                                   |                       |           |    |               |           |                  | xport 🛙 | ; |
|--------|----------|-----------|---------------------------------------------------|-----------------------|-----------|----|---------------|-----------|------------------|---------|---|
| Des    | criptio  | า         |                                                   |                       |           |    | Turnierin     | formatior | nen              |         |   |
| Testtu | rnier    |           |                                                   |                       |           |    | Standort      |           | 1.Padel Union Pr | ater    |   |
|        |          |           |                                                   |                       |           |    | Wettbewerb    |           | Herren           |         |   |
|        |          |           |                                                   |                       |           |    | Kategorie     |           | Advanced         |         |   |
|        |          |           |                                                   |                       |           |    | APN Bereich   |           | 1.0 - 4.5        |         |   |
|        |          |           |                                                   |                       |           |    | Teamanzahl    |           | 3/16             |         |   |
|        |          |           |                                                   |                       |           |    | Registrierung | Start     | 14.05.2025, 12:  | 00 Uhr  |   |
|        |          |           |                                                   |                       |           |    | Registrierung | Ende      | 19.06.2025, 12:  | 00 Uhr  |   |
|        |          |           |                                                   |                       |           |    | Startzeit     |           | 20.06.2025, 12:  | 00 Uhr  |   |
|        |          |           |                                                   |                       |           |    | Endzeit       |           | 20.06.2025, 18:  | 00 Uhr  |   |
| Regi   | istratic | on (3/16) |                                                   |                       |           | +  | Result (0     | /16)      |                  |         | + |
| Seed   | APN      | Punkte    | Spieler                                           | Angenommen            | Kommentar |    | Platz         | Punkte    | Spiele           | r       |   |
| #1     | 2,960    | 14270     | Katharina Alten (3,938)<br>Alexander Kolb (1,981) | 30.06.2025, 11:18 Uhr |           | 30 |               |           |                  |         |   |
| #2     | 4,229    | 5650 (WC) | Christian Ludwig (3,259)<br>Eva Handl (5,200)     | 30.06.2025, 11:18 Uhr |           | 30 |               |           |                  |         |   |
| #3     | 4,473    | 3750 (WC) | Peter Kugler (4,592)                              | 30.06.2025, 11:18 Uhr |           | 30 |               |           |                  |         |   |

Ergebnis erstellen: Platzierung eingeben und Team (Registration) auswählen
 Die Punkte werden automatisch vergeben! (Achtung: Aktualisiertes Punktesystem)

| Re<br>LC<br>nt<br>er | Result erstellen |              |  |  | isgett agen | ×               |   |
|----------------------|------------------|--------------|--|--|-------------|-----------------|---|
|                      | Platzierung "    | Registration |  |  |             |                 | ~ |
|                      |                  |              |  |  | Abbrechen   | Result erstelle |   |

6. Nachdem das Turnier abgeschlossen wurde (siehe nächster Punkt **"Info Turnier abschließen"**) erscheinen bei jedem/r Spieler/in die Punkte.

### Info Turnier abschließen:

Turniere durchlaufen nun **drei Phasen**:

1. Bevorstehend

- 2. Beendet (neu)
- 3. Abgeschlossen

### Phase: Beendet (neu)

- Sobald das Enddatum (Endzeit) erreicht ist, wechselt ein Turnier in den Status "Beendet".
- Es ist nicht mehr öffentlich sichtbar!
- Sichtbar nur im Admin-Bereich im neuen Tab "Beendet".

### Voraussetzungen für den Abschluss des Turniers:

Ein Turnier kann nur manuell abgeschlossen werden, wenn alle Bedingungen erfüllt sind:

- 1. Genug gültige Anmeldungen (gemäß Turnierart).
- 2. Ergebnisse für alle Teams vorhanden, d. h.:
  - Gleiche Anzahl an Ergebnissen wie Anmeldungen.
  - Nicht erschienene Teams müssen abgemeldet werden!

### 3. Mindestens 1 Match pro Team wurde gespielt.

Austrian Padel Union Schmalzhofgasse 26/1. Stock 1060 Wien Tel: 01/3344044-8888 ZVR-Zahl 1397865008 BIC: GIBAATWWXXX IBAN: AT63 2011 1842 5801 2100

info@austrianpadelunion.at www.padel-austria.at

### Nach dem Abschluss:

- Turnier erscheint öffentlich in der Ergebnisliste.
- Ergebnisse zählen erst jetzt für die Rangliste / APN.
- Keine Änderungen mehr möglich durch den Veranstalter.
  - Nur Admins können nachträgliche Änderungen vornehmen.
  - Veranstalter müssen sich im Bedarfsfall direkt an das Admin-Team wenden.
- Sobald abgeschlossen zählt es für die nächste Abrechnung